Participant Access and Enrollment Guide THROUGH VANGUARD

**Enrollment Guide** 

# Participant Access through Vanguard

Participant Access through Vanguard offers powerful tools to help you maximize your retirement program.

This guide explains the Enrollment options available for your plan.

All or some of the features outlined in this demonstration may not be available under your plan. Please contact your plan administrator for further information.

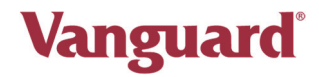

#### **Participant Access**

As a 403(b) Services plan participant, you initially navigate to the Vanguard website at vanguard.com to sign in to your retirement account. Click **Personal Investors**. If you are an existing account holder with Vanguard, click **Log In**. You will be prompted to enter your **Username** and **Password** and click **Log In**.

To register for an account with Vanguard, click Sign up for online account access.

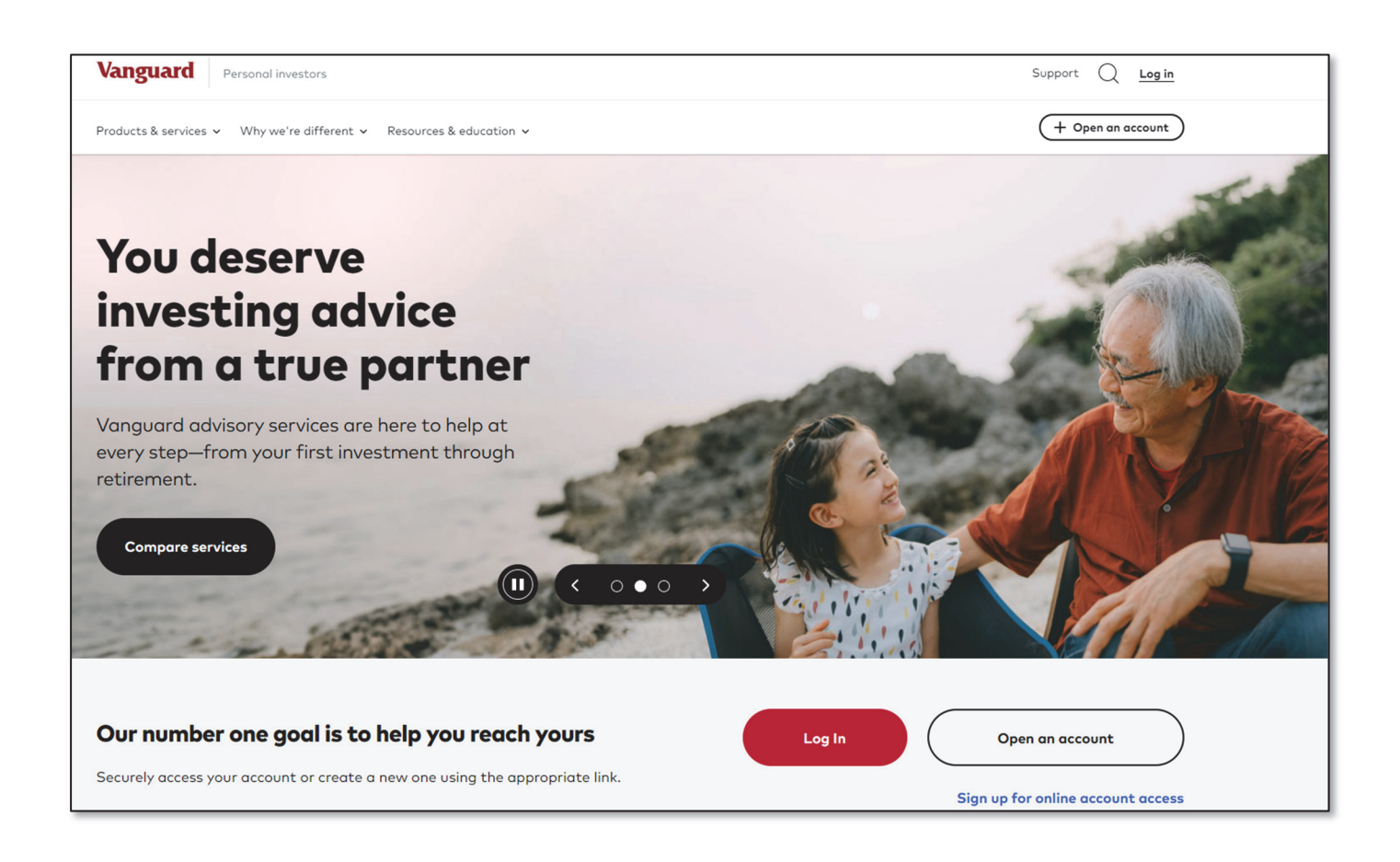

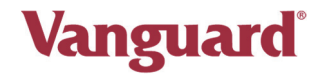

#### Set up online account access

You will be presented with the steps to register for online account access. Click **Continue**. On the following screen, you will be asked to **Select an account type you have.** Click the fourth option labeled **Small business or self-employment retirement investing (SEP IRA, SIMPLE IRA, i401(k), 403(b) services, etc.)**.

The next question you will be asked is **Do you only** have a Vanguard 403(b) services account? Select Yes or No and click Next. If you have other Vanguard account(s), and selected No on this screen, you will be prompted to enter the account number for such account(s) on the following screen.

| 0                | 2                               | 3                                | -4                               |                         |
|------------------|---------------------------------|----------------------------------|----------------------------------|-------------------------|
| Account type     | Account info                    | Credentials                      | Email and<br>e-delivery          | Security questions      |
| Select           | an accou                        | unt type                         | you have                         | 2                       |
| lf you have      | multiple acco                   | unts, choose o                   | one type to us                   | e throughout            |
| egistration      | I. All fields rec               | joired.                          |                                  |                         |
| () Indivi        | dual retireme                   | nt investing (I                  | RAs)                             |                         |
| ⊖ Gene           | ral investing (                 | individual, joir                 | nt, trust, orga                  | nization)               |
| O Educ<br>UGM    | ation, or gene<br>A/UTMA, IRA   | ral investing f<br>s)            | or a minor (52                   | 29,                     |
| Smal<br>(SEP)    | l business or s<br>IRA, SIMPLE  | elf-employme<br>IRA, i401(k), 4  | ent retirement<br>03(b) services | t investing<br>s, etc.) |
| ○ An er<br>defin | nployer-spons<br>ed benefit, de | sored retireme<br>fined contribu | ent plan (401(<br>ution, etc.)   | k), 403(b),             |
|                  |                                 | uard (03(b) s                    |                                  | .+2                     |
| O Yes            |                                 | 5414 405(5) 5                    |                                  |                         |
| () No            |                                 |                                  |                                  |                         |
| Next             |                                 | Back                             |                                  |                         |
| Next             |                                 |                                  |                                  |                         |
| 🖨 This appl      | lication is secure              |                                  |                                  |                         |

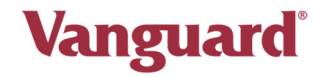

On the following screen, an introduction to the account setup process appears. Complete the following steps to set up your account access:

- Enter personal information and verify identity.
- Create a Username.
- Create a Password.
- Add an Email Address.
- Select Security Questions and provide answers for your selected questions.

### **Enter Personal Information**

Enter your personal information and verify your identity. When ready, press **Verify** to proceed.

| <b></b>                               | -0                                               | 3                       | -4                      | 5                  |
|---------------------------------------|--------------------------------------------------|-------------------------|-------------------------|--------------------|
| Account type                          | Account info                                     | Credentials             | Email and<br>e-delivery | Security questions |
| Let's v                               | <b>erify it's</b><br>re required.                | you                     |                         |                    |
| First name                            |                                                  |                         |                         |                    |
| Please exclude a                      | ny prefixes (Dr., Capt.                          | , Mr., Mrs., Ms., etc.) |                         |                    |
| Last name                             |                                                  |                         |                         |                    |
| Please exclude a                      | ny suffixes (Jr., Sr., III,                      | etc.)                   |                         |                    |
| Social Security n                     | sumber (SSN) 🖗                                   | ihow                    |                         |                    |
| Date of birth                         |                                                  |                         |                         |                    |
| My address<br>O In the U<br>O Outside | <b>s is:</b><br>Inited States<br>e of the United | States                  |                         |                    |
| Verify                                |                                                  | Back                    |                         |                    |

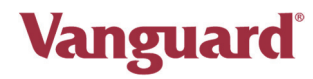

### Enter a Username

Once the account setup process is complete, you will use this **Username** when you sign in to vanguard.com in the future.

#### **Enter a Password**

You must create a password that complies with the minimum password requirements that display on the page. Click **Create.** 

| <u> </u>                                                         | -0                     | -3                                                                                                    | -4                                   |                              |
|------------------------------------------------------------------|------------------------|----------------------------------------------------------------------------------------------------|--------------------------------------|------------------------------|
| Account type                                                     | Account info           | Credentials                                                                                                    | Email and<br>e-delivery              | Security questions           |
| Create                                                           | e usernar              | me and po                                                                                                    | assword                              |                              |
| All fields a                                                     | re required.           |                                                                                                    |                                      |                              |
| Username                                                         |                        |                                                                                                    |                                      |                              |
|                                                                  |                        |                                                                                                    |                                      |                              |
|                                                                  |                        |                                                                                                    |                                      |                              |
| Your username s                                                  | should be 6-12 charac  | ters, with only letters of                                                                                                    | and numbers.                         |                              |
| Your username :<br>Password                                      | should be 6-12 charac  | ters, with only letters o                                                                                                    | and numbers.                         |                              |
| Your username :<br>Password                                      | should be 6-12 charac  | ters, with only letters of                                                                                                    | and numbers.                         | Show                         |
| Your username :<br>Password<br>Your password s                   | should be 6-12 charac  | ters, with only letters of the second second s | mbers, 2 letters, and                | Show<br>zero spaces.         |
| Your username :<br>Password<br>Your password :<br>Reenter Passwo | should be 6-12 charac  | ters, with only letters of the second second s                                                                                                    | nd numbers.<br>mbers, 2 letters, and | Show<br>zero spaces.         |
| Your username s Password Your password s Reenter Passwo          | should be 6-12 charac  | ters, with only letters of                                                                                                    | mbers, 2 letters, and                | Show<br>zero spaces.<br>Show |
| Your username s Password Your password s Reenter Passwo          | should be 6-12 charac  | ters, with only letters of                                                                                                    | mbers, 2 letters, and                | Show<br>zero spaces.<br>Show |
| Your username s Password Your password s Reenter Passwo Creat    | should be 6-12 charac  | ters, with only letters (                                                                                                    | mbers, 2 letters, and                | Show<br>zero spaces.<br>Show |
| Your username : Password Your password : Reenter Passwo Create   | should be 6-12 charact | ters, with only letters of                                                                                                    | mbers, 2 letters, and                | Show<br>zero spaces.<br>Show |

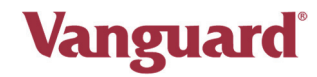

# Add Email Address and Sign Up for e-Delivery

Since your email address is used to send confirmation of various transactions as well as for plan communications, you should enter your email address on this page. You will also be presented with the option to consent to electronic delivery and the website terms of use. Click **Next**.

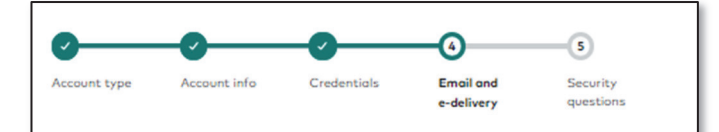

#### Add your email address

We'll use this as your primary email address moving forward.

Email address (required)

demo@vanguard.com

#### Sign me up for e-delivery

By consenting to e-delivery, you'll go paperless by receiving account documents securely through our website, including statements, transaction confirmations, tax forms, proxies, fund reports and prospectuses, annual notices, amendments, and other important documents. You'll be able to download and print as needed and change your preferences at any time. Your electronic consent to the linked agreements and terms below is required to access your account online.

**Consent Agreement for Electronic Delivery** 

Website Terms of Use

□ I agree to the terms of the "Consent Agreement for Electronic Delivery" and the "Website Terms of Use" above (required).

Next

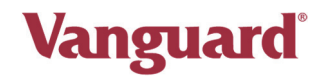

### Set Up Your Security Questions

Security questions must be selected from the predefined optional questions and must include answers for each question. These security questions are used to verify your identity if you ever forget your password and you initiate the **Forgot Password** process from the login page. You cannot use the same answer for more than one question.

Select an option for each of the questions and enter your answers below each question selection. Click **Save**.

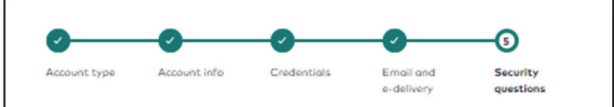

#### Set up your security questions

Choose three questions only you can answer. We'll use these for an extra layer of security on your account. All fields are required.

#### Your answers:

- 1. Must be between 1-50 characters.
- Can only include numbers, letters, and single spaces no special characters.
- Cannot include any part of your username, password, or email.
- 4. Aren't case-sensitive, so don't worry about capitalization.

#### First security question

|                                                                             | ~ |
|-----------------------------------------------------------------------------|---|
| Enter your answer                                                           |   |
|                                                                             |   |
|                                                                             |   |
|                                                                             |   |
| Second security question                                                    |   |
| Choose a security question                                                  |   |
|                                                                             | ~ |
|                                                                             |   |
| Enter your answer                                                           |   |
|                                                                             |   |
|                                                                             |   |
|                                                                             |   |
|                                                                             |   |
| Third security question                                                     |   |
| Third security question                                                     |   |
| Third security question                                                     |   |
| Third security question                                                     | ~ |
| Third security question                                                     | ~ |
| Third security question Choose a security question Enter your answer        | ~ |
| Third security question Choose a security question Enter your answer        | ~ |
| Third security question Choose a security question Enter your answer        | ~ |
| Third security question<br>Choose a security question<br>Enter your answer  | ~ |
| Third security question Choose a security question Enter your answer Source | ~ |
| Third security question Choose a security question Enter your answer Save   |   |

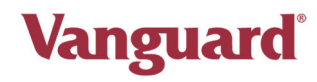

Your registration is now complete.

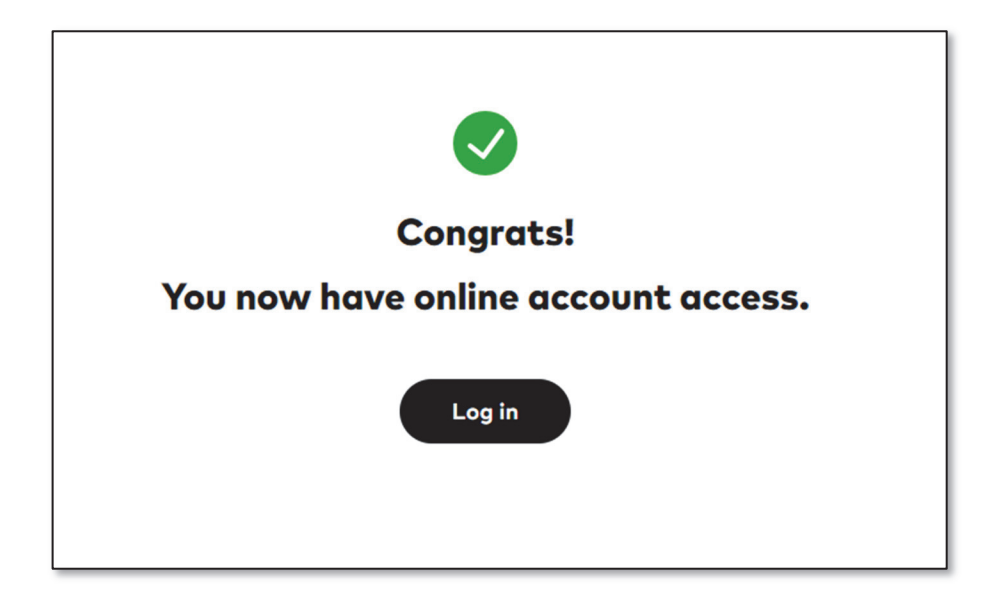

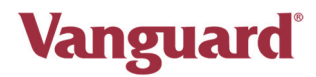

### Access Your Account

Navigate to the Vanguard corporate website at vanguard.com to sign in to your retirement account. Click **Personal Investors,** select **Log In**, and enter your **Username** and **Password** on the following screen.

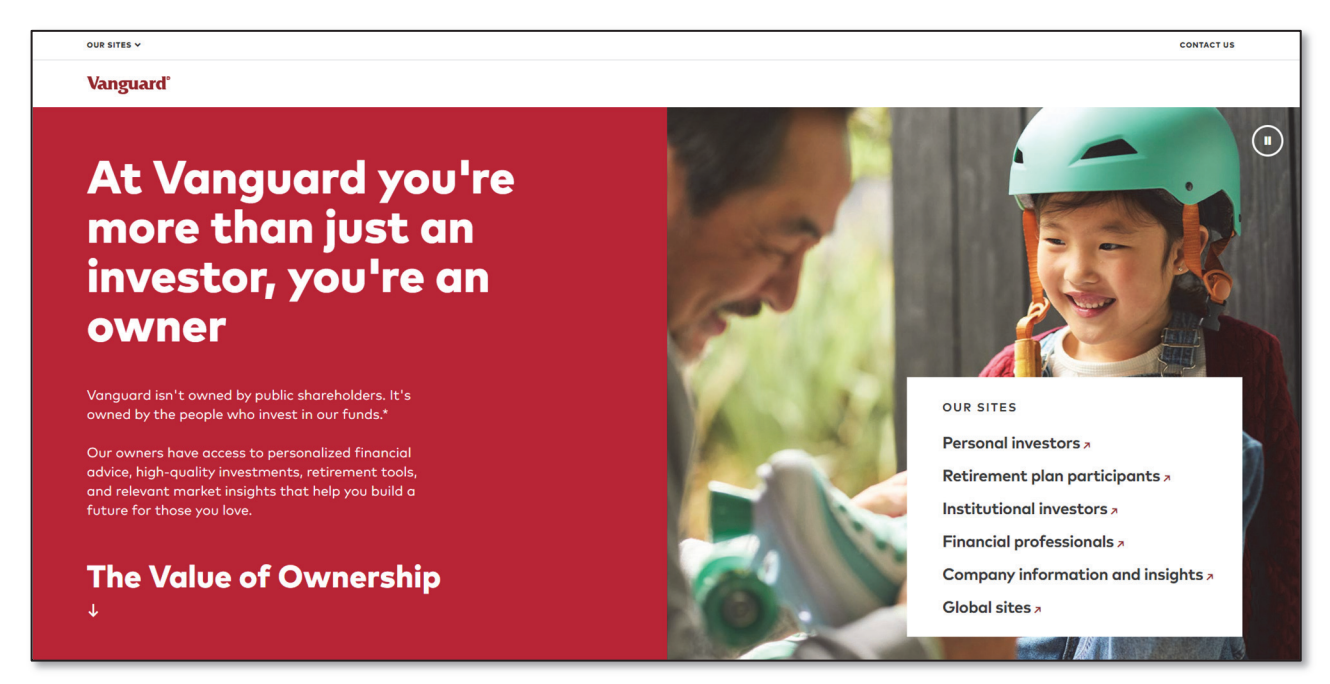

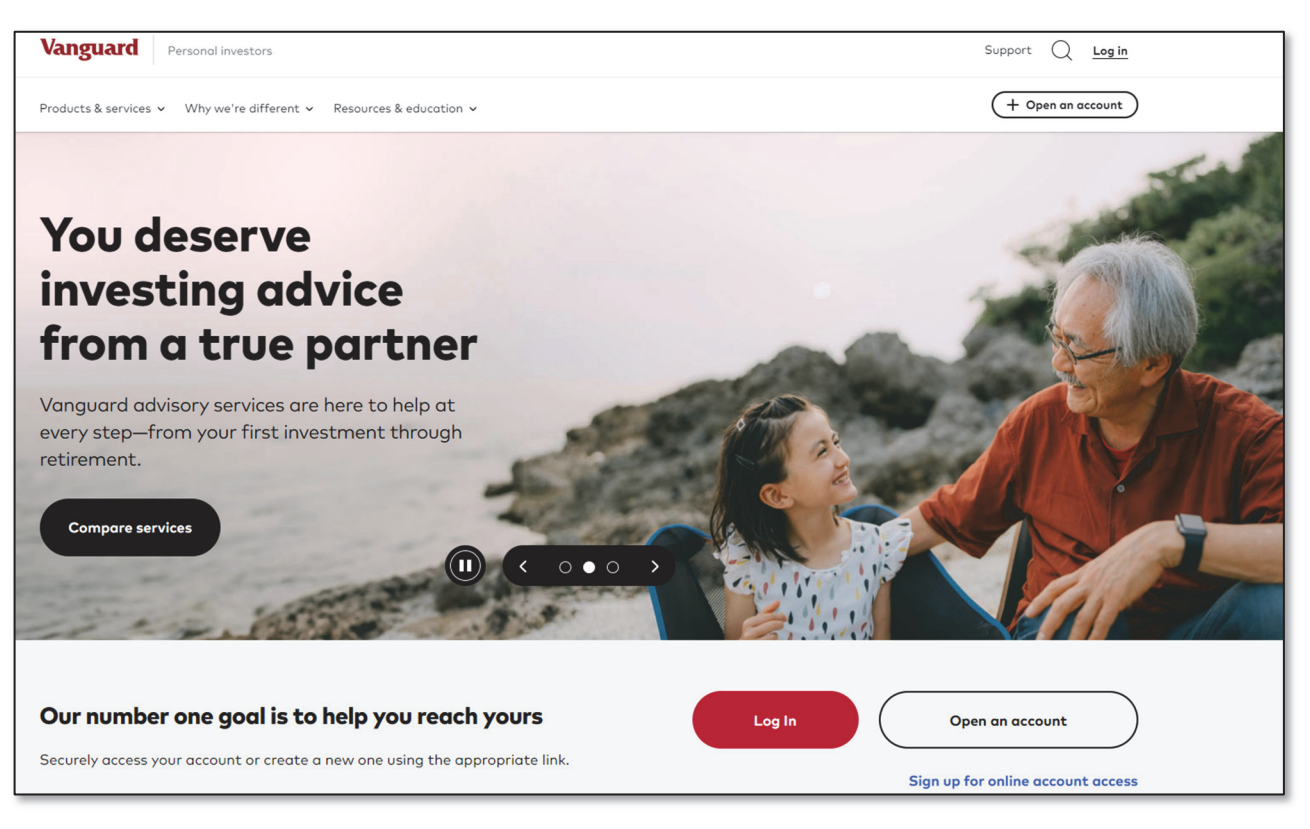

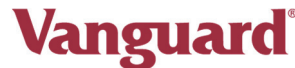

### Set Up Two-Factor Authentication

The first time you login to your account, you will be prompted to set up two factor authentication. Click **Accept and continue** to enable receiving security codes and proceed to the next screen after reviewing the **Terms of use**.

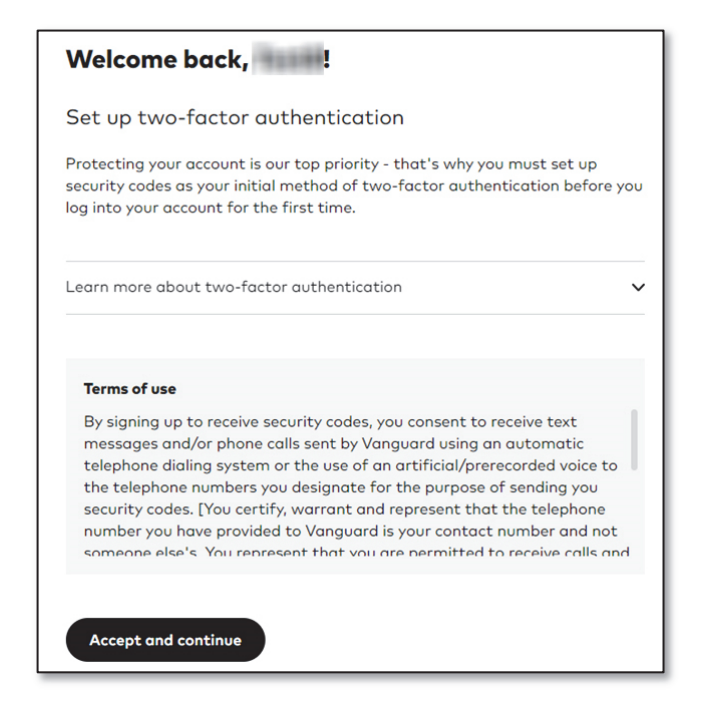

Enter the primary phone number and phone type. Then select Next.

| What's the best way to reach you?                                                                                     |
|----------------------------------------------------------------------------------------------------|
| We need to send you a one-time code. Enter the number of a phone that you can easily access. All fields are required. |
| Country                                                                                                    |
| United States 🗸                                                                                                    |
| Primary phone number                                                                                                  |
| Phone Type<br>Mobile (choose a call or text)<br>Landline (we will call you)                                           |
| Next                                                                                                    |

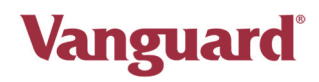

Choose whether you would like to receive the verification code via text message or phone call.

| ← Back |                                |             |
|--------|--------------------------------|-------------|
| How v  | vould you like to receive your | code?       |
| •••    | Text                           | <i>&gt;</i> |
| 8      | Call                           | <i>&gt;</i> |
|        |                                |             |

Enter the verification code that is sent to you on the next screen and click **Verify**. From the following screen, you have the option to **Add recovery phone** so there is an additional phone number associated with the account if you ever lose access to the primary phone number. You can bypass this step by selecting **Go to my account**.

| You've enrolled a main phone. How about a backup?                                                                                                    |
|----------------------------------------------------------------------------------------------------|
| Don't get locked out of your account                                                                                                    |
| Your primary phone number might change if your phone is lost, stolen, or broken.                                                                                                    |
| Adding a recovery number — a secondary number where you can receive security codes — can help prevent you from getting locked out of your account, even if you lose access to your primary number. |
| A recovery phone number could be another cell phone or a landline if you have one. It must be readily accessible to you if you lose access to your primary phone.                                  |
| Add recovery phone Go to my account                                                                                                    |

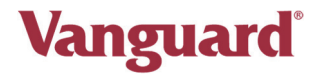

# Access Your 403(b) Account

From the **Dashboard**, select the **Go to my 403(b) plan account** link below your 403(b) account to launch the enrollment process.

| All accounts Employer plans                      | C                                                                              | Q ⑦ ▷ Documents Profile Log off                                                                                        |
|--------------------------------------------------|--------------------------------------------------------------------------------|----------------------------------------------------------------------------------------------------|
| dashboard Portfolio v Transact v Products & serv | rices 🛩 Resources & education 🛩                                                | C Automatic investments                                                                                                |
| elcome back,                                     |                                                                                | <u>Volue as af: July 15, 2024, 3:54 p.m., Eastern time</u><br><u>Last login</u> July 15, 2024, 3:49 p.m., Eastern time |
| shboard Balances Holdings Activity Per           | formance Portfolio Watch                                                       |                                                                                                    |
| Accounts                                         | Performance                                                                    | Performance considerations                                                                                             |
| + Open an account                                | We're making updates<br>Performance information is temporarily unav            | ailable while we make updates. We apologize for                                                                        |
| Self-managed accounts                            | the inconvenience and appreciate your patien                                   | ice.                                                                                                    |
| PARTICIPANT - 403(b)                             | This graph does not include your 403(b) plan information.                      |                                                                                                    |
| Balance \$0.00<br>Go to my 403(b) plan account 🗗 |                                                                                |                                                                                                    |
|                                                  | Asset mix                                                                      | Recent transactions                                                                                                    |
| Total assets \$0.00                              | Dete uppupilelle                                                               |                                                                                                    |
| View holdings                                    | We are having an issue showing your<br>asset mix data right now. Please reload | View all activity                                                                                                    |

### **Terms and Conditions Acknowledgment**

Once you sign in to **Participant Access**, the **Terms and Conditions Acknowledgment** page appears. You must **ACCEPT** the contents of the document before proceeding to the website. If you **Decline** the document contents, the **Participant Login** page reopens. This page typically displays the first time you sign in, if your plan's **Terms and Conditions** change, or if your plan elects to require periodic re-acknowledgment of its terms.

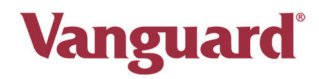

# **Getting Started**

After accepting **Terms and Conditions**, you may be prompted to add a personal email address to your profile. Once completed, **Participant Access** launches and displays the paperless statement options available. Once you save your paperless elections, you will be presented with the **Enrollment** landing page, which is the first of the step-by-step instructions that guide you through the entire enrollment process. Click **Enroll Now** to begin the enrollment process.

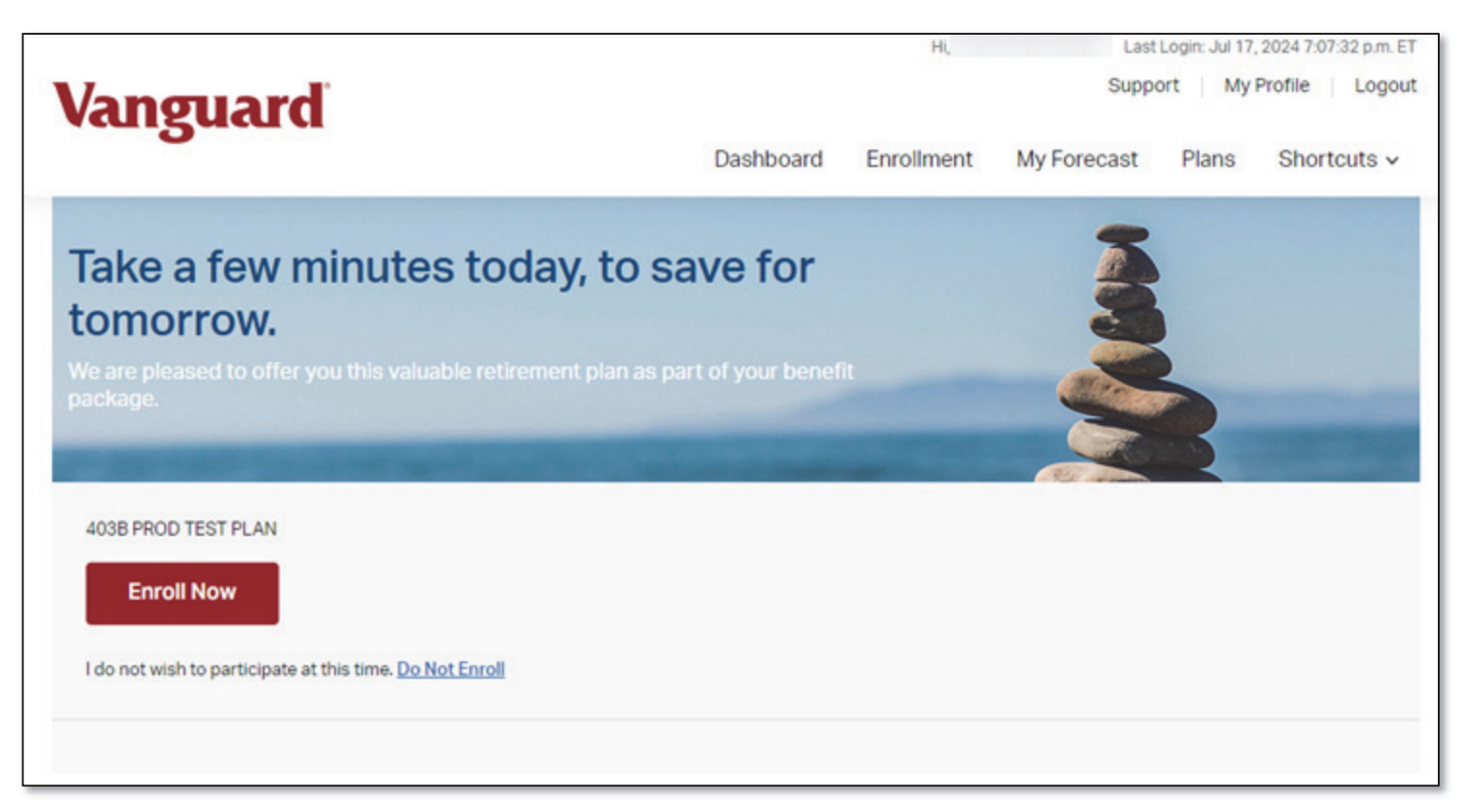

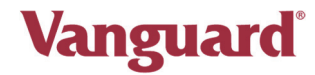

# Enrollment

A list of all steps will display on the **Enrollment** web page. Click **Start Enrollment** to proceed. At any step during the enrollment process, click **Cancel** to return to the Enrollment checklist or click **Review** for any of the completed steps to return to that step.

| Vanguard®                                                                                                    | Logout                                                                      |
|----------------------------------------------------------------------------------------------------|-----------------------------------------------------------------------------|
| Enrollment                                                                                                    |                                                                             |
| Welcome to your company's retirement plan. In a few simple steps, you will be on y<br>After you enroll, you will have access to a wealth of resources that will make manage | your way to saving for a comfortable retirement.<br>ging your account easy. |
| Enrollment Requirement                                                                                                    | Status                                                                      |
| 1. Plan Highlights                                                                                                    | Not Complete                                                                |
| 2. Set your savings rate                                                                                                    | Not Complete                                                                |
| 3. Select your investments                                                                                                    | Not Complete                                                                |
| 4. Complete your beneficiary designation                                                                                                    | Not Complete                                                                |
| 5. Confirmation                                                                                                    | Not Complete                                                                |
| Close Start Enrollment                                                                                                    | t                                                                           |

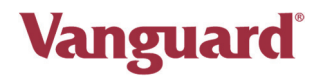

#### **Plan Highlights**

The **Plan Highlights** page is the first step of the enrollment process. This step includes a snapshot of your 403(b) plan provisions. Please contact your plan administrator if you have any questions about your plan document specifications. Once you have completed your review of these highlights, click **Continue** at the bottom of the screen. As you complete each step in the enrollment process, the status will update to reflect **Completed**. Click **Continue Enrollment** to proceed to the next step.

| Vanguard <sup>°</sup>                                                                                                    |                                                                                        | Logout                           |                                      |                      |
|----------------------------------------------------------------------------------------------------|----------------------------------------------------------------------------------------|----------------------------------|--------------------------------------|----------------------|
| Plan Highlights                                                                                                    |                                                                                        |                                  |                                      |                      |
| Please review the following Plan Highlights for your con                                                                                                    | npany's retirement plan.                                                               |                                  |                                      |                      |
| Eligibility                                                                                                    | [                                                                                      |                                  |                                      |                      |
| As a participant you must meet the following criteria:<br>The following rule applies to the below money type(s<br>• EMPLOYEE PRE TAX                                                                                                    | Vanguard°                                                                              |                                  |                                      | Logout               |
| <ul> <li>Rule requirements:</li> <li>0 years of age.</li> <li>Completed 0 months of service.</li> <li>0 hours worked during the plan year.</li> <li>The following employees are excluded from the plan:</li> <li>There are no excluded employees</li> </ul> | <b>Enrollment</b><br>Welcome to your company's retirement plan. In a few simple :      | steps, you will be on you        | ur way to saving for a con           | fortable retirement. |
| You may enroll:<br>• Other                                                                                                    | After you enroll, you will have access to a wealth of resources Enrollment Requirement | s that will make managin<br>Stat | ig your account easy.<br>t <b>us</b> |                      |
| Contributions                                                                                                    | 1. Plan Highlights                                                                     | Cor                              | mpleted                              | Review               |
| Employee Contributions                                                                                                    | 2. Set your savings rate                                                               | Not                              | t Complete                           |                      |
| EMPLOYEE PRE TAX: Employees can contribute 0 You may change your contribution on a Daily basis.                                                                                                    | 3. Select your investments                                                             | Not                              | t Complete                           |                      |
|                                                                                                    | 4. Complete your beneficiary designation                                               | Not                              | t Complete                           |                      |
|                                                                                                    | 5. Confirmation                                                                        | Not                              | t Complete                           |                      |
|                                                                                                    | Close                                                                                  | Continue Enrollment              |                                      |                      |

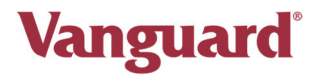

### Set Your Savings Rate

The **Set Your Savings Rate** page is the second step of the enrollment process. If you do not see this **Set Your Savings Rate** page as an option, you will need to coordinate with your Plan Administrator or TPA to set up a Salary Reduction Agreement.

You can elect to contribute a percentage of each paycheck or a specific dollar amount on a PRE-TAX basis by clicking the applicable **Deduction Type**. Click **Continue** to proceed to the confirmation page. A similar election can be made on a ROTH basis if your plan allows.

| Savings Rate(s)                                                                                                    |                                                      |                                                                                                    |                                                                                                    |
|----------------------------------------------------------------------------------------------------|------------------------------------------------------|----------------------------------------------------------------------------------------------------|----------------------------------------------------------------------------------------------------|
| SETTING SAVINGS RATE(S)                                                                                                    |                                                      |                                                                                                    |                                                                                                    |
| The EMPLOYEE PRE TAX amount or per<br>held on file. This is the amount or perce<br>paycheck on a pre-tax basis and invest<br>also called your contribution.    | rcentage dis<br>entage of you<br>ed into your        | played below is what is currently<br>ur salary that is deducted per<br>account. The amount withheld is            | Your savings rate affects your<br>Retirement Savings                                                                                                    |
| Past changes to your savings rate may<br>change your savings rate, please enter<br>only whole numbers, no decimals, dolla<br>can be made in increments of \$1. | not be reflec<br>your change<br>ar (\$) or perce     | cted in this value. If you wish to<br>e in the appropriate field below. Use<br>ent (%) signs. Dollar savings rate | A benefit of saving now is you are<br>allowing time for your money to<br>grow, so you may have more to live<br>on when you retire.                                                                                                    |
|                                                                                                    |                                                      |                                                                                                    | Compound Growth                                                                                                    |
| Name:                                                                                                    | TEST6 PA                                             | RTICIPANT                                                                                                    | Your money can work for you. Each year, your investments have the                                                                                                    |
| SSN:                                                                                                    | XXX-XX-0                                             | 116                                                                                                    | potential to increase in value. That<br>increased value can continue to                                                                                                    |
| Deduction Type:                                                                                                    | Deduction Type:                                      |                                                                                                    |                                                                                                    |
| Current Savings Percent/Amount                                                                                                    | : 1                                                  | New Percent/Amount                                                                                                | Retirement Goal                                                                                                    |
| 0                                                                                                    | [                                                    | 10                                                                                                    | Our retirement calculator on the<br>homepage of this website can help                                                                                                    |
| You can save 0% to 100%.                                                                                                    |                                                      |                                                                                                    | you track your progress toward                                                                                                    |
|                                                                                                    |                                                      |                                                                                                    | your retrement goals.                                                                                                    |
| Elect 0% If you do not want to save for                                                                                                    | Elect 0% if you do not want to save for this source. |                                                                                                    |                                                                                                    |
| Last changed at Recordkeeper:<br>Cancel                                                                                                    | Co                                                   | ntinue                                                                                                    | The money that goes into your<br>retirement plan comes out of your<br>paycheck before it is taxed and is<br>not counted as part of your salary<br>for income tax purposes.* Because<br>your salary is reduced, you pay less<br>tax on the amount remaining. This<br>advantage is sometimes called |

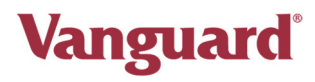

Click Continue Enrollment to proceed to the next step.

| Vanguard <sup>®</sup>                                                                                            | Logout |
|----------------------------------------------------------------------------------------------------|--------|
| Savings Rate(s)                                                                                                  |        |
| Confirmation                                                                                                    |        |
| Your instruction has been accepted.                                                                              |        |
| Based on your instruction your savings rate for EMPLOYEE PRE TAX is 10 %.                                        |        |
| Note: If you instructed a change in savings rate, the effective date depends on your employer's payroll process. |        |
| Continue Enrollment                                                                                              |        |
|                                                                                                    |        |
| Terms and Conditions   Drivery                                                                                   |        |
| © 2017 - 2024 The Vanguard Group, Inc. All rights reserved.                                                      |        |
|                                                                                                    |        |
|                                                                                                    |        |

#### **DEFERRAL LIMITS**

Your Plan Document may require a minimum or maximum salary deferral amount or percent. If established for your plan, your contributions must remain within these limits. Please refer to the Plan Document for details or discuss with your Plan Administrator.

The Internal Revenue Service (IRS) imposes a maximum dollar amount on deferrals each year. The maximum amount you can defer is based on a calendar year period per individual. Any employee who has deferred into another employer's 401(k)/403(b) plan must adjust the amount contributed into the plan by the amount already contributed during the current calendar year so that the aggregate amount does not exceed the maximum dollar amount established by the IRS.

#### **CATCH-UP CONTRIBUTIONS**

In plans that allow for catch-up contributions, participants who are age 50 or older can choose to make contributions in excess of the annual dollar limit on elective deferrals. The extra salary deferral contributions are not considered to be catch-up contributions until after the annual limit or a planimposed limit has been reached. When enrolling online, catch-up eligible participants should indicate the total amount of salary deferral contributions, including catch-up contributions, to be deducted from each paycheck. Amounts qualifying as catch-up are automatically determined.

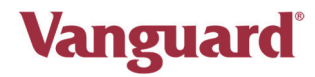

#### **Select Your Investments**

#### Tell us how you would like to invest

The **Manage Future Investments** page is next in the enrollment process. The first step is to input your % allocation for all contribution sources based on the available investments listed for your plan.

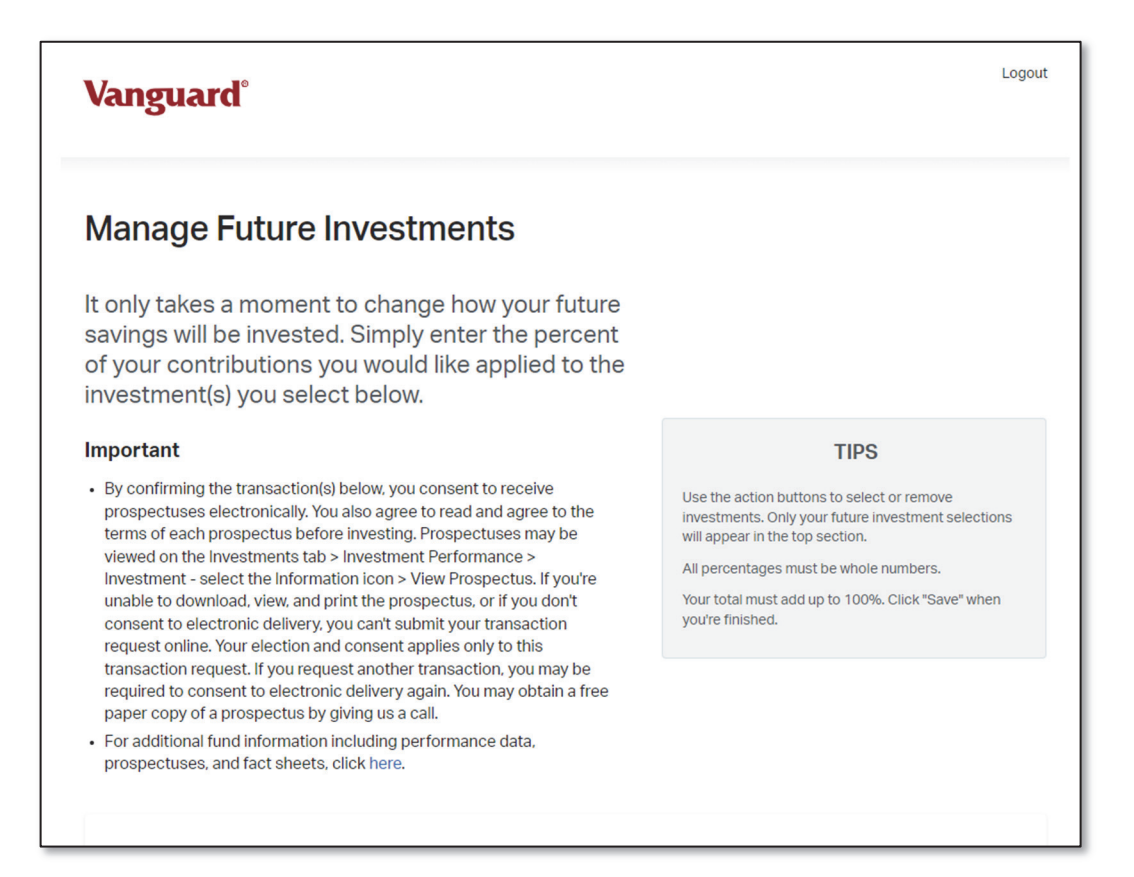

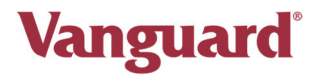

You can locate detailed cost and performance information for each of the investments available for selection in your plan if you close the enrollment process and then select Plans > Investments > Investment Performance from the top of your Dashboard. By selecting the information icon next to each investment, you can view Morningstar fund fact sheets and prospectus information for the mutual funds offered in your plan. You can also view fund fact sheets for all investments available in your plan by scrolling to the bottom of this page and selecting View All Fund Fact Sheets. You can then complete the enrollment process by returning to your Dashboard, selecting Enroll Now, and resuming the Select your investments step.

Click **Select** and input the % for each investment election. Your total must equal 100%. Click **Save** when finished. A **Confirmation of Investment Selections** will be viewable. Please print this confirmation for your personal records. Click **Continue Enrollment** to proceed to the next step.

|        | ALL CONTRIBUTION SOU                     | URCES   |           |           |
|--------|------------------------------------------|---------|-----------|-----------|
| ACTION | INVESTMENT                               |         | CURRENT % | NEW %     |
|        |                                          | Total   | 0%        | 0 %       |
|        |                                          | Cancel  | Reset     | Save      |
|        | AVAILABLE INVESTM                        | IENTS   |           |           |
| ACTION | INVESTMENT                               |         |           | CURRENT % |
| Select | American Funds EuroPacific Gr R6 (RERGX) |         |           | 0%        |
| Select | Vanguard 500 Index Adm (VFIAX) (B        |         |           | 0%        |
| Select | Vanguard Balanced Index Adm (VBIAX) (B)  |         |           | 0%        |
| Select | Vanguard Cash Reserves Federal MM Adm    | (VMRXX) |           | 0%        |

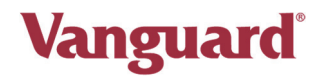

| Vanguard®                                |                          |                      | Logout         |
|------------------------------------------|--------------------------|----------------------|----------------|
| Confirmation of Inves                    | tment Selections         |                      |                |
| The investment changes you requested hav | e been made.             |                      |                |
| CONFIRMATION #                           | DATE OF CHANGE           |                      |                |
| 201805082                                | 07/19/2024               |                      |                |
|                                          | ALL CONTRIBUTION SOURCES |                      |                |
| INVESTMENT                               | NEW CONTRIBUTION %       | PRIOR CONTRIBUTION % | DATE OF CHANGE |

| Vanguard <sup>®</sup>                                                                                |                                 | Logout               |
|----------------------------------------------------------------------------------------------------|---------------------------------|----------------------|
| <b>Enrollment</b><br>Welcome to your company's retirement plan. In a few simple steps, you will be o | on your way to saving for a com | fortable retirement. |
| After you enroll, you will have access to a wealth of resources that will make ma                    | naging your account easy.       |                      |
| Enrollment Requirement                                                                               | Status                          |                      |
| 1. Plan Highlights                                                                                   | Completed                       | Review               |
| 2. Set your savings rate                                                                             | Completed                       | Review               |
| 3. Select your investments                                                                           | Completed                       | Review               |
| 4. Complete your beneficiary designation                                                             | Not Complete                    |                      |
| 5. Confirmation                                                                                      | Not Complete                    |                      |
| Close Continue Enrol                                                                                 | Iment                           |                      |

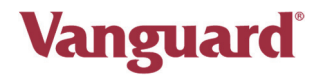

#### Who would you like to name as your beneficiary?

The next step of the enrollment process is to add beneficiary information. You can designate a single or multiple (up to 20) online beneficiaries.

You can also elect to add them later by clicking **Continue Enrollment**. You can still complete the rest of the enrollment process, but we strongly encourage you to complete this step so that the death benefit is paid to the appropriate person, or persons as selected by you. If no beneficiary election is provided, the death benefit will generally be paid in the following order: surviving spouse or your estate (additional legal documentation may be required).

Click **Designate Your Beneficiaries** to get started.

| Vanguard <sup>®</sup>                                                                                                    | out |
|----------------------------------------------------------------------------------------------------|-----|
| Beneficiary Designation                                                                                                    |     |
| Use the following link to designate one or more beneficiaries of your retirement account. To complete the process, you will need Adobe Reader, which you can download for free below.                                                                                                    |     |
| Complete Your Beneficiary Designation                                                                                                    |     |
| Designate Your Beneficiaries                                                                                                    |     |
| Please Note:<br>If you are married and wish to designate someone other than your spouse as your primary beneficiary, you will need your spouse's<br>consent. For spousal consent, you must print the form provided in the "Consent of Spouse" portion of the beneficiary designation<br>process and complete it in the presence of a notary or plan representative. |     |
| Cancel Continue Enrollment                                                                                                    |     |

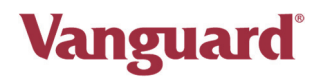

| V | /anguard°                                                                       |                                                                                         |                                                                           |                                                                                                    |
|---|---------------------------------------------------------------------------------|-----------------------------------------------------------------------------------------|---------------------------------------------------------------------------|----------------------------------------------------------------------------------------------------|
| E | Benefici                                                                        | ary Desig                                                                               | gnation                                                                   |                                                                                                    |
|   | Designation                                                                     | What do I need?                                                                         | Learn More                                                                |                                                                                                    |
|   | You do not have a                                                               | an online beneficiary                                                                   | designation at t                                                          | his time.                                                                                                    |
|   | If you have already dea<br>designation is still cur<br>Beneficiaries". The infe | signated a beneficiary usin<br>rent. We encourage you to<br>ormation you enter online v | g an alternative meth<br>redesignate your ben<br>vill override any previo | od and provided this to your employer, that<br>leficiary online by clicking "Designate Your<br>ous designation you have made. |
|   | Guidelines:                                                                     |                                                                                         |                                                                           |                                                                                                    |
|   | – You must enter the r                                                          | equired information in one                                                              | session. See the "Wh                                                      | at do I need" tab above for details.                                                                                          |
|   | – You can designate u<br>Participant Services fo                                | p to 20 beneficiaries online<br>or special instructions befo                            | e. If you want to desigr<br>pre moving forward.                           | nate more than 20 beneficiaries, please contact                                                                               |
|   | – If you don't designat                                                         | e a beneficiary, distribution                                                           | ns will be made accord                                                    | ding to the plan's terms at the time of your death.                                                                           |
|   |                                                                                 |                                                                                         |                                                                           |                                                                                                    |
|   |                                                                                 | Des                                                                                     | signate Your Benefici                                                     | iaries                                                                                                    |

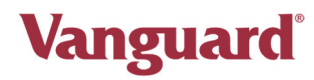

#### What is needed to add a beneficiary?

The **What Do I Need** tab provides guidelines for the information you will need for each of your beneficiaries in order to successfully add them.

| Vanguard                                       |                                  |                                                             |                           | Logout |
|------------------------------------------------|----------------------------------|-------------------------------------------------------------|---------------------------|--------|
| Benefici                                       | ary Desi                         | gnation                                                     |                           |        |
| Designation                                    | What do I need?                  | Learn More                                                  |                           |        |
|                                                | Design<br>Before getting started | nating a beneficiary is e<br>d, make sure you have the requ | asy<br>uired information. |        |
| Spouse                                         |                                  | Non-Spouse Individual                                       | Trust                     |        |
| ⊘ Spouse's Name                                | $\otimes$                        | Individual's Name                                           | ⊘ Trust's Name            |        |
| ⊘ Date of birth                                | $\odot$                          | Date of birth                                               | Semployer Identification  |        |
| <ul> <li>Spouse's social<br/>number</li> </ul> | security 🛇                       | Individual's social security<br>mber                        | Number (EIN)              |        |
| ⊘ Spouse's addres<br>(optional)                | ss 🎯<br>(op                      | Individual's address<br>otional)                            |                           |        |
| Estate                                         |                                  | Entity                                                      |                           |        |
| ⊘ Estate's Name                                | ⊘<br>⊘<br>Nu                     | Entity's Name<br>Employer Identification<br>mber (EIN)      |                           |        |
|                                                | You may d                        | esignate more than one benef                                | iciary.                   |        |

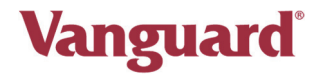

#### **Designating beneficiaries**

When you are ready to proceed with adding your beneficiaries, click **Designate Your Beneficiaries**. You will then be prompted to confirm your marital status. If you select **Yes** when asked **Are You Married?**, you will be required to obtain written spousal consent and submit your beneficiary designation form by fax or mail to designate someone other than your spouse as your 100% Primary Beneficiary. Otherwise, you can complete your beneficiary designation online.

| Vanguard                                                                                                    |                                                                                                    |                                                                                                    |                                                                                                    | Logout         |
|----------------------------------------------------------------------------------------------------|----------------------------------------------------------------------------------------------------|----------------------------------------------------------------------------------------------------|----------------------------------------------------------------------------------------------------|----------------|
| Benefici                                                                                                    | iary Desig                                                                                                    | nation                                                                                                    |                                                                                                    |                |
| Designation                                                                                                    | What do I need?                                                                                                    | Learn More                                                                                                    |                                                                                                    |                |
| <b>Marital Stat</b><br>Federal law dictates tha<br>your death. The minimu<br>You can obtain a copy o<br>than your spouse as pri<br>of a notary or plan repre<br>Are you married? | t if you are married, your sp<br>m portion your spouse is en<br>f your plan's Summary Plan<br>mary beneficiary or as an ac<br>esentative. If consent is requ | ouse is entitled to re<br>titled to receive is ty<br>Description from you<br>Iditional primary ben<br>iired, a printable form | eive all or a portion of your assets at the time of<br>ically available in your Summary Plan Descriptio<br>r employer. If you choose to name someone oth<br>ficiary, your spouse must consent in the presen<br>will be provided to you. | n.<br>er<br>ce |
| <ul><li>Yes</li><li>No</li></ul>                                                                                                    |                                                                                                    |                                                                                                    |                                                                                                    |                |
|                                                                                                    | Ca                                                                                                    | ncel Con                                                                                                    | inue                                                                                                    |                |

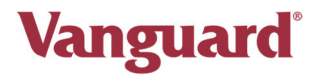

Add your primary beneficiary information and click Continue.

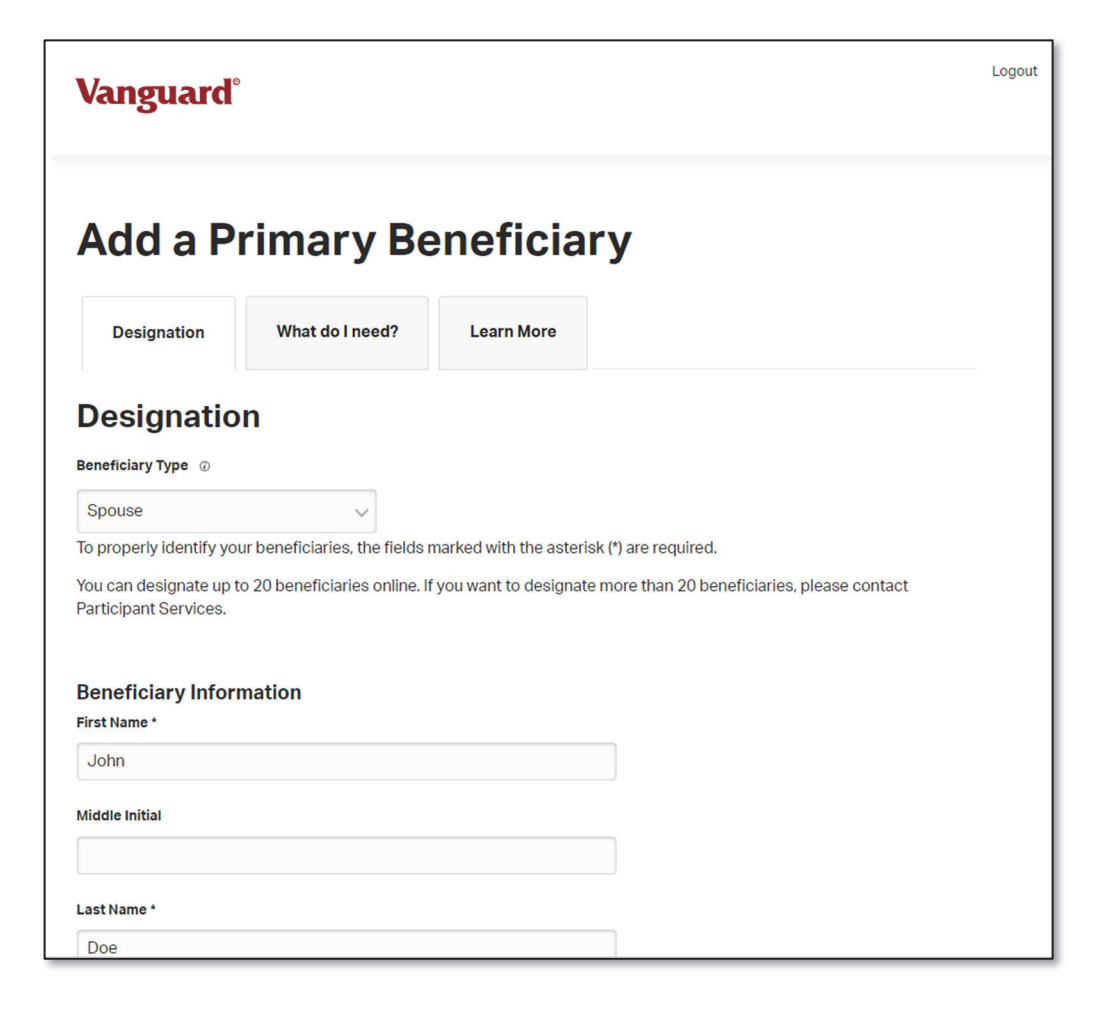

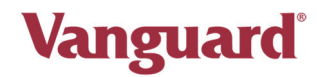

You can now add contingent beneficiaries from the next screen.

| ACTIONS             |                                           | NAME<br>PRIMARY<br>BENEFICIARY | BENEFICIARY<br>TYPE                                       | RELATIONSHIP                    | BIRTH DATE | SSN/EIN         | ADDRESS                                       | PERCENTAGE  |
|---------------------|-------------------------------------------|--------------------------------|-----------------------------------------------------------|---------------------------------|------------|-----------------|-----------------------------------------------|-------------|
| Change              | Remove                                    | John Doe                       | Spouse                                                    | Spouse                          | 01/01/1975 | xxx-xx-<br>0117 | 200<br>Dryden<br>Road<br>Dresher,<br>PA 19025 | 100<br>%    |
|                     |                                           |                                |                                                           |                                 |            | Primary         | Beneficiary                                   | Total: 100% |
|                     |                                           |                                | + Add                                                     | a Primary Ben                   | eficiary   |                 |                                               |             |
|                     | NAME                                      |                                |                                                           |                                 |            |                 |                                               |             |
| ACTIONS             | CONTINGENT                                | BENE                           | FICIARY                                                   | BIRTH<br>TIONSHIP DATE          | SSN/EIN    | ADDRE           | SS                                            | PERCENTAGE  |
| ACTIONS<br>You have | CONTINGENT<br>BENEFICIARY<br>not designal | BENE<br>TYPE<br>ted any contin | FICIARY<br>RELA<br>gent beneficia                         | BIRTH<br>TIONSHIP DATE<br>ries. | SSN/EIN    | ADDRE           | 55                                            | PERCENTAGE  |
| ACTIONS<br>You have | not designat                              | BENE<br>TYPE                   | FICIARY<br>RELA <sup>®</sup><br>gent beneficia<br>+ Add a | TIONSHIP DATE                   | SSN/EIN    | ADDRE           | 55                                            | PERCENTAGE  |

Once you have added all necessary beneficiaries, select **Review**. Note that both primary and contingent beneficiaries must equal 100% in total. You will be prompted to apply your e-signature to your beneficiary designation and then you may submit the designation by selecting **Submit Electronically**. You have the option to print the Beneficiary Designation Form and submit via paper by selecting **Submit by Fax/Mail** instead. You can also select **Modify** if you need to update the information which was previously entered.

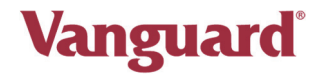

| Vanguaro                                                                            | 1°                                                              |                                                                             |                                                 |                           |                                                             |       | Logout |
|-------------------------------------------------------------------------------------|-----------------------------------------------------------------|-----------------------------------------------------------------------------|-------------------------------------------------|---------------------------|-------------------------------------------------------------|-------|--------|
| Review                                                                              | Ber                                                             | neficia                                                                     | ries                                            |                           |                                                             |       |        |
| Designation                                                                         | W                                                               | nat do I need?                                                              | Learn More                                      |                           |                                                             |       |        |
| To complete y<br>1. Review ti<br>2. Acknowl<br>3. Click "Su                         | <b>your desi</b><br>ne data care<br>edge you ha<br>bmit Electro | <b>gnation:</b><br>fully for accuracy (s<br>ve read the e-signa<br>nically" | elect "Modify" to mai<br>ture disclosure (see l | ke any chan<br>ink below) | ges if needed)                                              |       |        |
| If you do not<br>1. Review th<br>2. Click "Su<br>2a. Print<br>2b. Sign<br>2c. Fax/M | wish to si<br>ne data care<br>bmit by Fax <i>i</i><br>fail      | <b>gn electronical</b><br>fully for accuracy (s<br>Mail"                    | l <b>y:</b><br>elect "Modify" to mal            | ke any chan               | ges if needed)                                              |       |        |
|                                                                                     | This file has<br>features.                                      | ••• – +<br>limited permissions. Yo                                          | ♥ 1 of 1 / ℓ                                    | ହା 🗈<br>o some Vie        | Q   🗎<br>w permissions                                      | ··· • |        |
|                                                                                     | PARTICIPANT                                                     | Retire                                                                      | ment Plan Beneficiary D                         | esignation                | 403B PROD TEST PLAN<br>437082<br>VANEBLFSGCA<br>Dryden Road |       |        |
|                                                                                     | INFORMATION                                                     | Name: TE<br>Social Security Number: 00                                      | ST6 PARTICIPANT                                 | Address: 2001             | Aryden Road                                                 | _     |        |

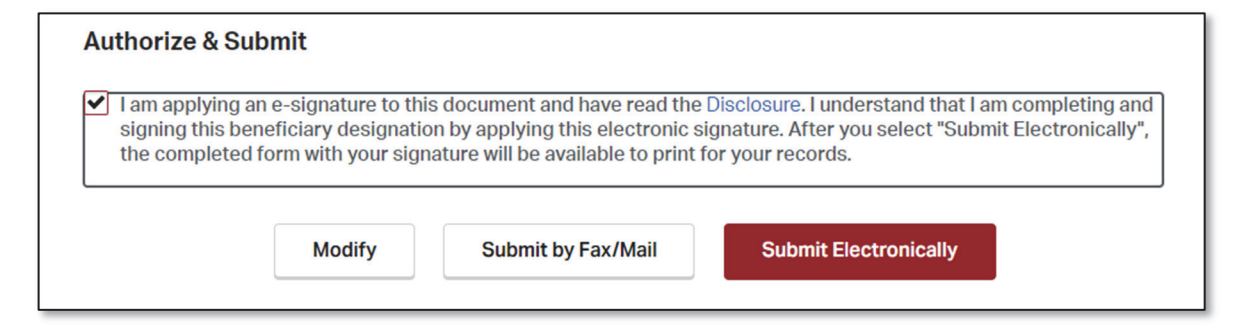

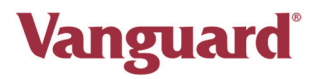

Once you have submitted your beneficiary information, a message confirming that your submission was successful along with a confirmation number will be displayed on the next page. You can print a copy of your beneficiary designation by selecting **Print Beneficiary Designation Form** from this screen. Select **Return to Enrollment** to complete the rest of the enrollment process.

| Vanguard°                                                                         |                                                                                            |                                                         |                                                                                                  | Logout |
|-----------------------------------------------------------------------------------|--------------------------------------------------------------------------------------------|---------------------------------------------------------|--------------------------------------------------------------------------------------------------|--------|
| Benefici                                                                          | ary Desiç                                                                                  | gnation                                                 | Confirmation                                                                                     |        |
| Designation                                                                       | What do I need?                                                                            | Learn More                                              |                                                                                                  |        |
| Your beneficiary design designation is <b>2010001</b>                             | ation has been completed a 830760                                                          | as of 07/19/2024 at 4                                   | 4:57:00 p.m. ET. Your confirmation number for this                                               |        |
| Please print a copy of th                                                         | nis form for your records. Pr                                                              | int Beneficiary Desig                                   | nation Form                                                                                      |        |
| This is a legal document documents.                                               | t and it is your responsibility                                                            | y to safeguard it in th                                 | e same manner you do your other important legal                                                  |        |
| You should review your l<br>appropriate. You should<br>child, divorce, or the dea | beneficiary designation per<br>also review your beneficiar<br>ath of one of your beneficia | riodically to ensure they designation when risk, occur. | nat the beneficiary you have chosen is still major life events, such as marriage, the birth of a |        |
| At any time, you may sul<br>button on the Benefician<br>designations before cor   | bmit a new designation by o<br>ry Designation screen will d<br>npleting them.              | changing, adding, or<br>lirect you to a page w          | deleting your beneficiaries. Selecting the "Update"<br>/here you can change, add, or remove your |        |
|                                                                                   | Viewy                                                                                      | your Beneficiary Des                                    | signation                                                                                        |        |
|                                                                                   |                                                                                            | Return to Enrollme                                      | nt                                                                                               | ı      |

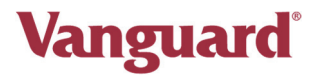

# Confirmation

The Confirmation page is the final step in the enrollment process. Review the information that displays on the page and if you need to make any changes, select **Cancel** to return to the previous screen. Click **Review** to the right of any step to return to the associated step of the process to modify your elections, as necessary.

| Vanguard®                                                                                                    |                                                                                        | Logout                          |
|----------------------------------------------------------------------------------------------------|----------------------------------------------------------------------------------------|---------------------------------|
| Enrollment                                                                                                    |                                                                                        |                                 |
| Welcome to your company's retirement plan. In a few simple steps, yo After you enroll, you will have access to a wealth of resources that will <b>Enrollment Requirement</b> | u will be on your way to saving for<br>make managing your account eas<br><b>Status</b> | a comfortable retirement.<br>y. |
| 1. Plan Highlights                                                                                                    | Completed                                                                              | Review                          |
| 2. Set your savings rate                                                                                                    | Completed                                                                              | Review                          |
| 3. Select your investments                                                                                                    | Completed                                                                              | Review                          |
| 4. Complete your beneficiary designation                                                                                                    | Completed                                                                              | Review                          |
| 5. Confirmation                                                                                                    | In progress                                                                            |                                 |
| Close                                                                                                    | nue Enrollment                                                                         |                                 |

Once you are satisfied with all your enrollment choices, click Continue Enrollment.

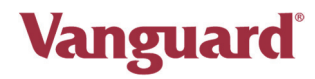

# **Complete Enrollment**

After you click **Continue Enrollment**, all steps in the **Enrollment Process** will show a status of completed and you will be prompted to **Access My Account**.

Click Access My Account to exit the enrollment process.

| Vanguard°                                                                                                    |                                                                                                    | Log                             |
|----------------------------------------------------------------------------------------------------|----------------------------------------------------------------------------------------------------|---------------------------------|
| Enrollment                                                                                                    |                                                                                                    |                                 |
| Velcome to your company's retirement plan. In a few simple steps<br>After you enroll, you will have access to a wealth of resources that<br>Enrollment Requirement | s, you will be on your way to saving for a<br>will make managing your account easy<br><b>Status</b> | a comfortable retirement.<br>/. |
| 1. Plan Highlights                                                                                                    | Completed                                                                                           | Review                          |
| 2. Set your savings rate                                                                                                    | Completed                                                                                           | Review                          |
| 3. Select your investments                                                                                                    | Completed                                                                                           | Review                          |
| 4. Complete your beneficiary designation                                                                                                    | Completed                                                                                           | Review                          |
| 5. Confirmation                                                                                                    | Completed                                                                                           | Review                          |
| Access M                                                                                                    | ly Account                                                                                          |                                 |
| congratulations on taking an important first step in saving for you                                                                                                | r retirement. You have enrolled success                                                             | sfully and can now take         |

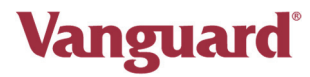

# Dashboard

After you complete the enrollment process, the **Dashboard** displays.

- Section tiles on the Dashboard represent features or functions that are enabled for one or more of your plans.
- Each tile displays high-level summary information for the topic indicated in the tile header. If you have more than one plan, the information is aggregated across your plans.

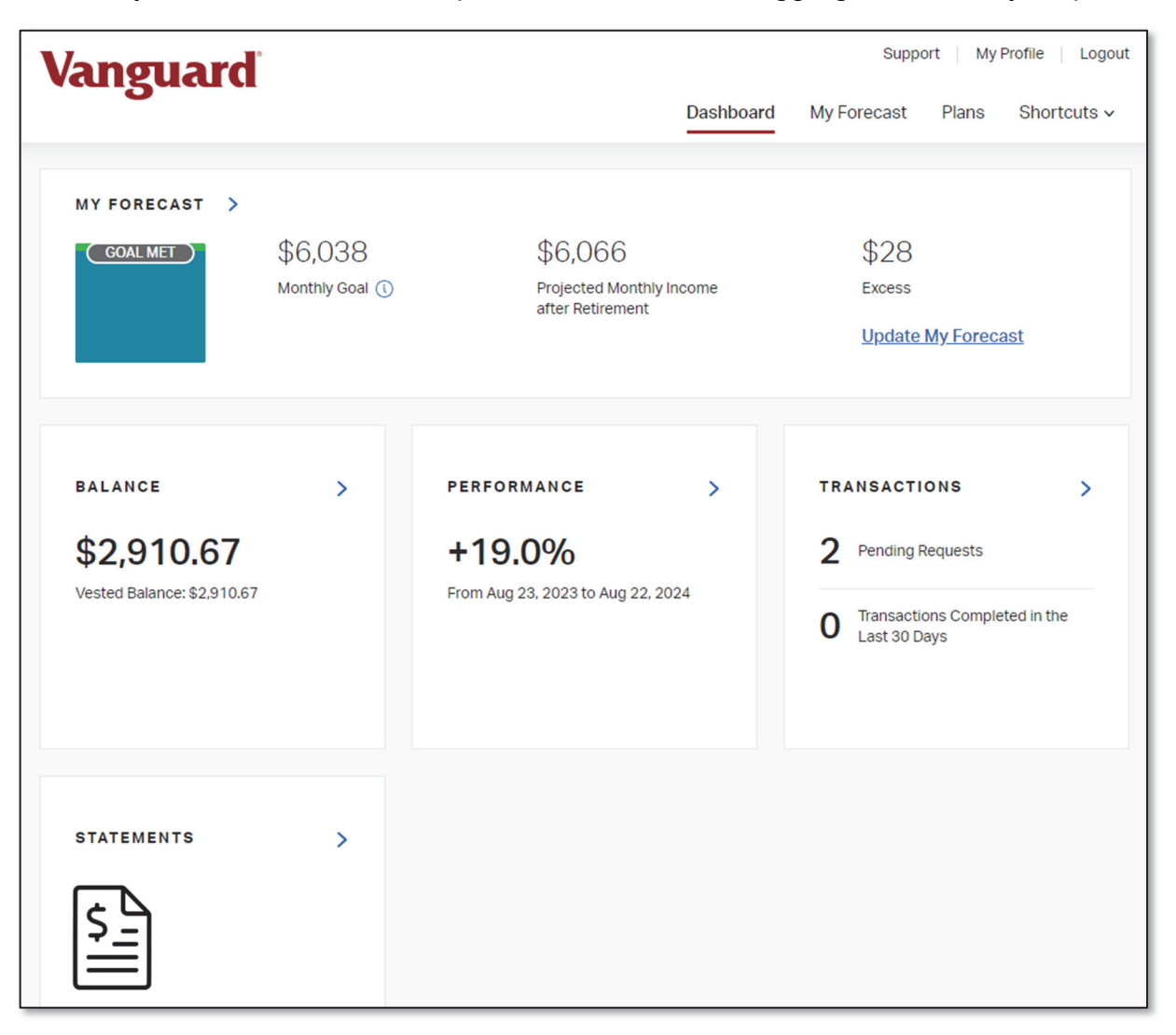

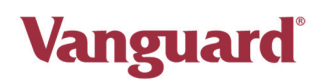

### **Intuitive Navigation**

Click any of the **Dashboard** tiles to view additional information on that topic.

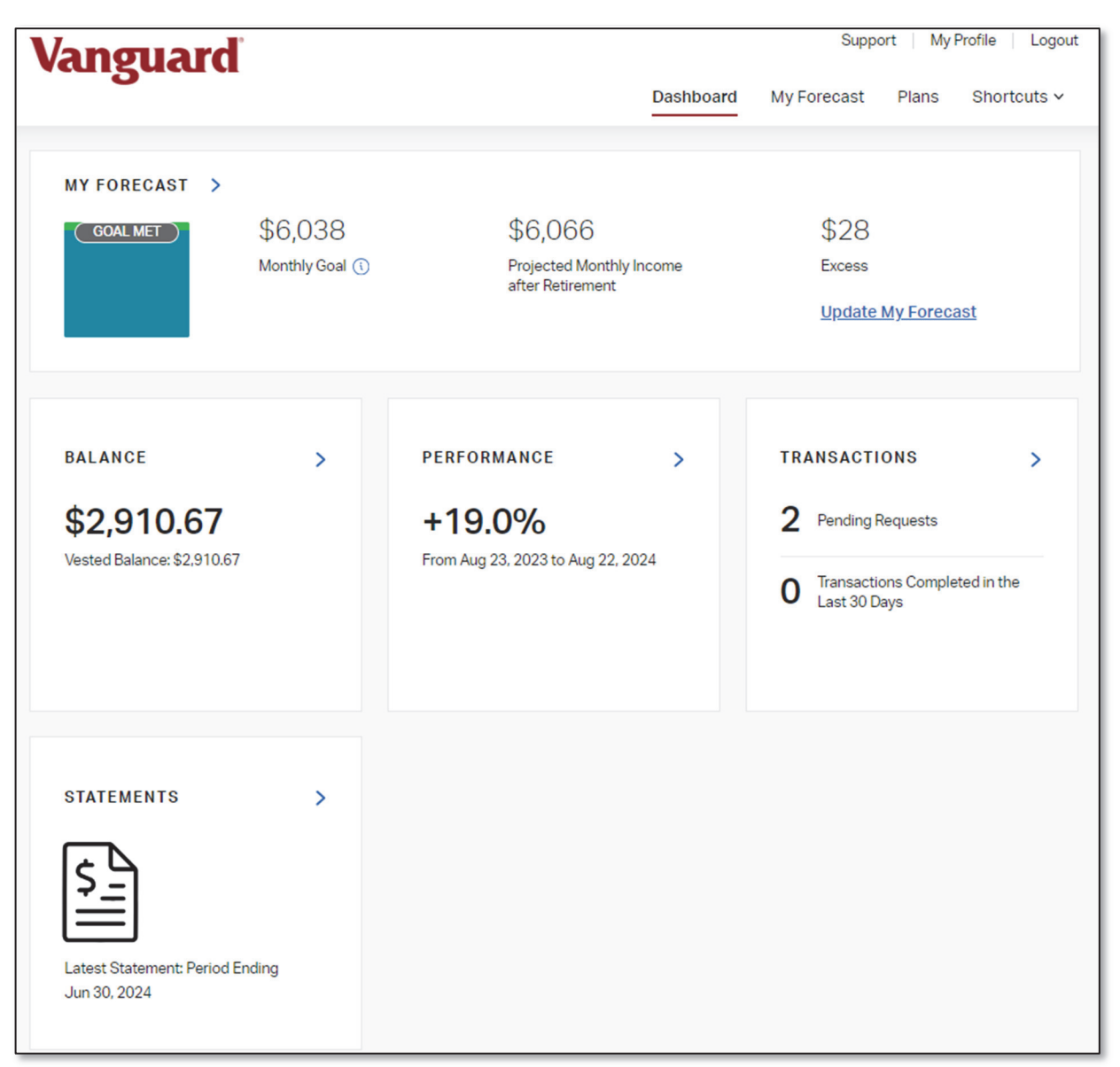

Click any of the primary menu options at the top of the page to navigate directly to specific functions.

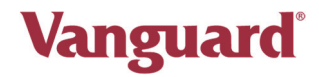

Links to frequently accessed topics are conveniently displayed in the **Shortcuts** menu to minimize menu navigation.

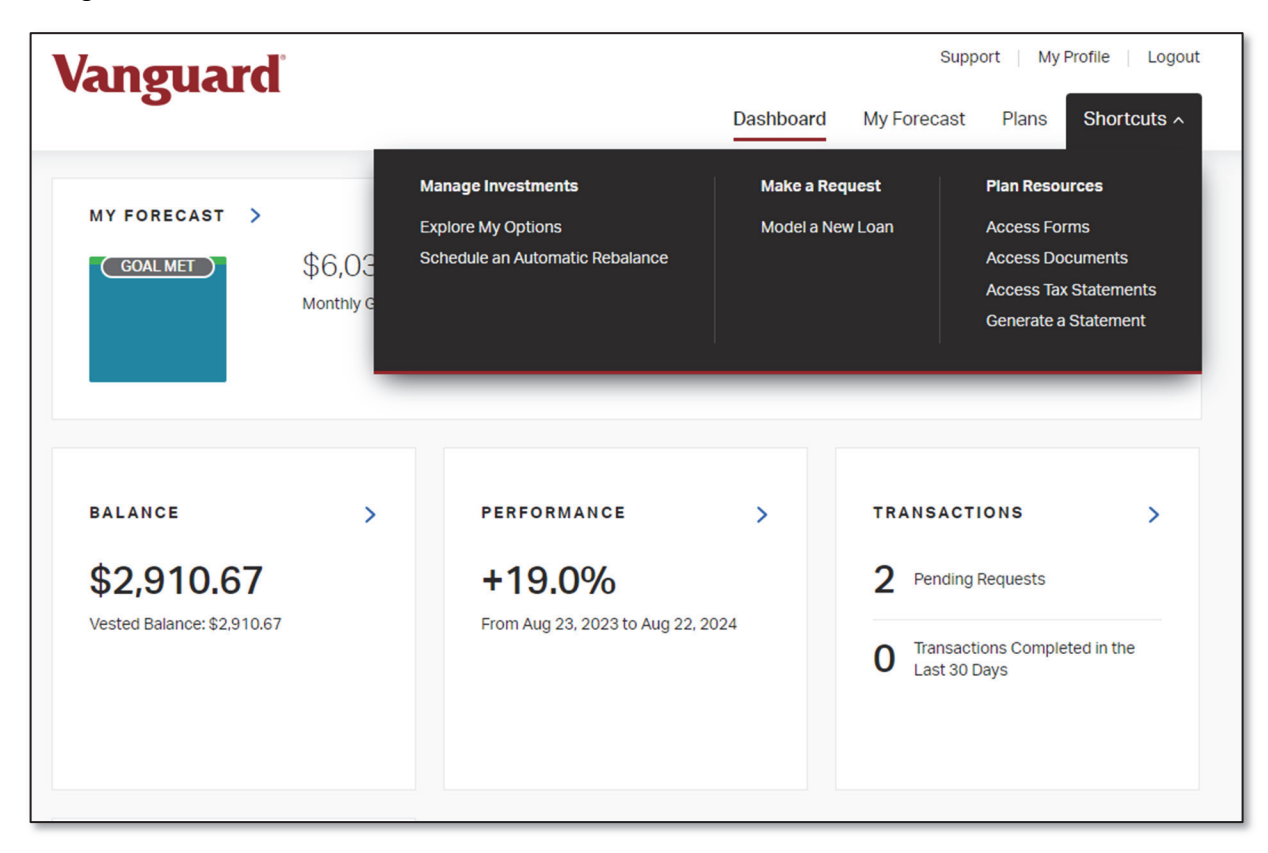

#### **Data Aggregation**

Data is aggregated across all your invested plans, aligning the website with your personal financial viewpoint. Graphs, charts, and visualizations enhance the information that displays.

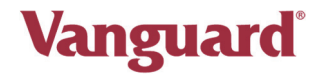

# **Carousel View**

Click anywhere within a Dashboard tile to launch additional information on that topic.

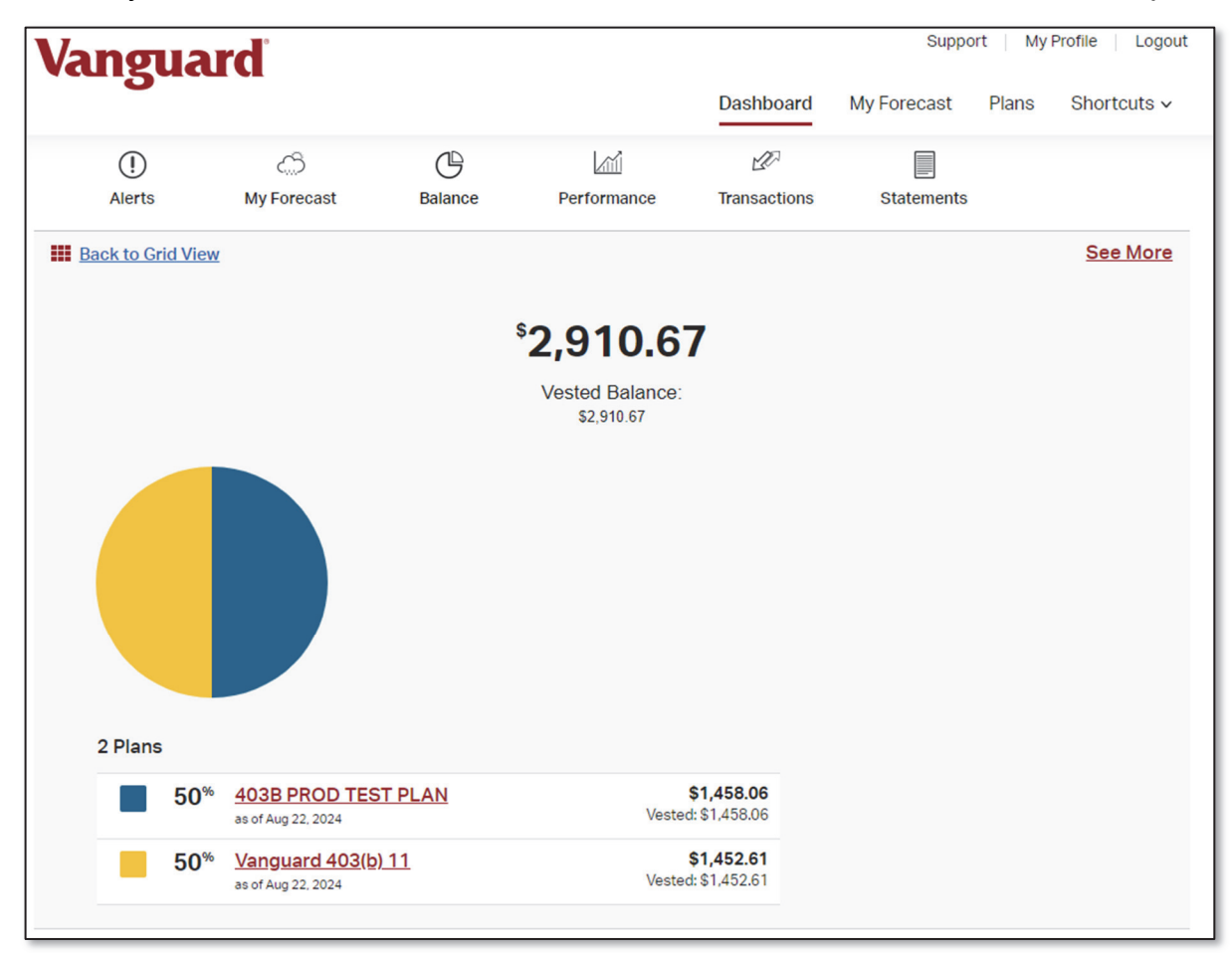

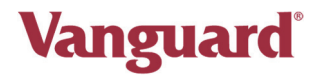

When you click the **Balance** tile on the **Dashboard**, for example, additional balance information displays for each of your plans.

| Vanguard Support My Profile |                                           |                                                                       |                |                  |           |             |         |               |
|-----------------------------|-------------------------------------------|-----------------------------------------------------------------------|----------------|------------------|-----------|-------------|---------|---------------|
| 0                           |                                           |                                                                       |                | Dashl            | board My  | / Forecast  | Plans   | Shortcuts v   |
| Bala                        | nce Performance                           | e Investments                                                         | Transactions   | Future Elections | Deferrals | Distributio | ons Be  | neficiaries V |
| Balance                     |                                           |                                                                       |                |                  |           |             |         |               |
| 403B PROD TES               | ST PLAN                                   |                                                                       |                |                  |           |             |         | $\sim$        |
|                             | \$                                        | <b>1,458.0</b><br>Vested Balance:<br>\$1,458.06<br>as of Aug 22, 2024 | 6              |                  | Units     | s/Shares    | Price   | Value         |
| 6%                          | Vanguard Core Bo<br>ntermediate Core Bond | nd Adm - VCOBX                                                        | ( ()           |                  |           | 4.579       | \$18.36 | \$84.07       |
| 94%                         | Vanguard Target R<br>Target-Date 2055     | letirement 2055 I                                                     | Fund - VFFVX 🤇 | D                |           | 24.681      | \$55.67 | \$1,373.99    |
|                             |                                           |                                                                       |                |                  |           |             |         |               |